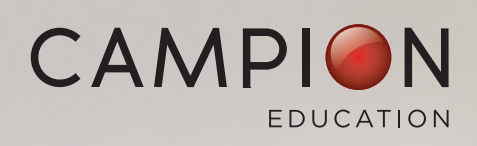

## USING YOUR SCHOOL SAVING BONUS WITH CAMPION

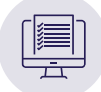

### Online ordering with SSB

- 1. Head to www.campion.com.au and tap 'Parents order here'
- 2. Log in and follow the prompts to select the year level for your student. Select the resources you need
- 3. Complete your details, check the summary, and you will see the amount owing. You can pay using SSB, your credit or debit card or a mix of both
- 4. To use your SSB, refer to the Vic government email with SSB portal details:
  - Open a new browser window. Login to SSB portal and choose 'Online purchase'
  - Choose 'Textbook' then 'Campion Education'
  - Draw down a voucher for the amount of SSB you want to use (\$50, \$100, \$200, \$300, \$400)
  - Request your online code it will appear on screen and be sent by email
  - Once you have your online code, head back to Campion ordering!
- 5. At the Campion payment screen, **tap the blue SSB button**. Follow the prompts to pay, confirm the order and you're done!

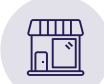

#### In-store shopping with SSB

- 1. To use your SSB, refer to the Vic government email with SSB portal details and your unique code
  - Login to SSB portal
  - Choose 'In-store purchase'
  - A Bonus code will appear in written and/or QR formats
- 2. Head to your local Campion store (details below) and let staff know you will be using SSB
- 3. You can pay using SSB, your credit or debit card, cash or a mix.

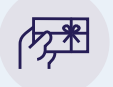

#### Need help?

Vic Government SSB information: <u>vic.gov.au/school-saving-bonus</u> Campion SSB FAQs: <u>campion.com.au/ssb</u> Campion trading hours and locations: <u>campion.com.au/stores</u>

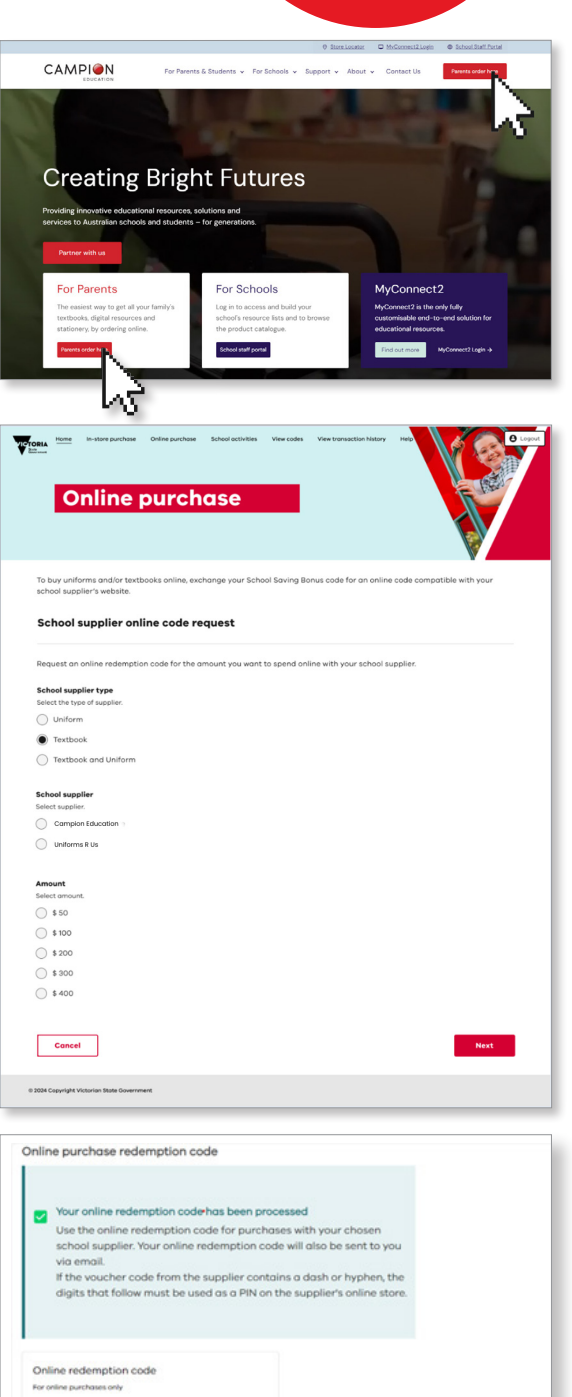

SSB

Hot tip: SSB online codes also work in-store at Campion!

DEMOVOUCHERO

# campion.com.au